**1**5オプションサービス

各種オプションサービスの詳細は、イー・モバイルの ホームページにてご確認ください。

# 転送電話

- 「メインメニュー」>「設定」>「通話設定」>「転 送電話」を選択します。
- 2「フル転送」、「圏外時転送」、「話中時転送」、および「無応答時転送」の中から転送電話条件を選択します。
- 3 次に「電話」、「TV電話」、「全サービス」の中から 転送タイプを選択します。
  - ・設定する:転送先番号を入力し、
     ・を押して 着信をこの番号へ転送します。
  - ・停止する:着信転送設定を取り消します。
  - ・ 設定確認:転送電話サービスの設定を確認します。

#### すべての 着信転送を無効にする

 「メインメニュー」>「設定」>「通話設定」>「転 送電話」を選択します。

- 2 「全て無効」を選択した後に、無効にしたいサービ スを選択します。
- 3 ② を押して選択したサービスのすべての着信 転送を無効にできます。

# 留守番電話

- 留守番電話サービスをご利用される場合は、始めに着 信を留守番サービスに転送させる必要があります。
- 転送電話の設定を参考に、転送設定をおこない、転送先電話番号入力画面にて、「設定する」>「転送 先番号」で「留守番電話番号」を入力します。
  - 7000」です。 ふことを確認し、「設定」
- ・ 留守番電話番号は「08070017000」です。
- 番号が正しく入力されていることを確認し、「設定」>
  「転送電話の要求」を選択します。尚、転送設定で「停止 する」を選択すると留守番サービスを停止し、「設定確 認」で留守番電話の設定状況を確認することができます。
- 留守番電話のメッセージを聞くには 1416 にダイヤル します。
- \* 留守番電話にメッセージがあると、SMSで通知されます。

15

オプションサー

ビス

#### ■ 発着信規制

# 発着信規制

「メインメニュー」>「設定」>「通話設定」>「発着信 規制」を選択して次の設定をします。

#### 発信制限

- 「全発信」、「国際電話」、および「滞在国及び日本 への発信のみ」から発着信規制条件を選択します。
- 次に「電話」、「TV電話」、「全サービス」の中から 発着信規制タイプを選択し、次の設定をします。
  - ・設定する:発着信規制用暗証番号を入力し、

     を押してこのサービスを有効にします。

  - ・設定確認:発着信規制サービスの設定を確認し ます。

## 着信制限

- 「全着信」および「海外での着信」から発着信規 制条件を選択します。
- 2 次に「電話」、「TV 電話」、「全サービス」の中から 発着信規制タイプを選択し、次の設定をします。

  - 停止する:発着信規制用暗証番号を入力し、

     ・使押してこのサービスを無効にします。
  - ・設定確認:発着信規制サービスの状態をチェックします。

### 全て無効

「電話」、「TV電話」、「全サービス」の中から1つを選 択し、発着信規制用暗証番号を入力します。 ・ を押 して各タイプのすべての発着信規制サービスを取り消 します。

15 オプションサービス

割认诵新 📕

## 発着信規制用暗証番号の変更

- 「メインメニュー」>「設定」>「通話設定」>
   「発着信規制用暗証番号」を選択します。
- 2 現在の暗証番号を入力します。(暗証番号の初期 設定は、イー・モバイル新規ご契約時の4桁のネット ワーク暗証番号です。)
- 3 新しい暗証番号を入力します。
- ▲ もう一度新しい暗証番号を入力して⊙を押します。

# 割込通話

- 「メインメニュー」>「設定」>「通話設定」>「割
   込通話」を選択します。
- 2 次の設定があります。
  - オン:割込通話サービスを有効にします。
  - ・オフ:割込通話サービスを無効にします。
  - ・設定確認:割込通話サービスの設定を確認します。

・割込通話は別途お申し込みが必要なサービスです。詳しくはお問い合わせ先(裏表紙内側)までご連絡ください。

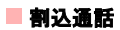